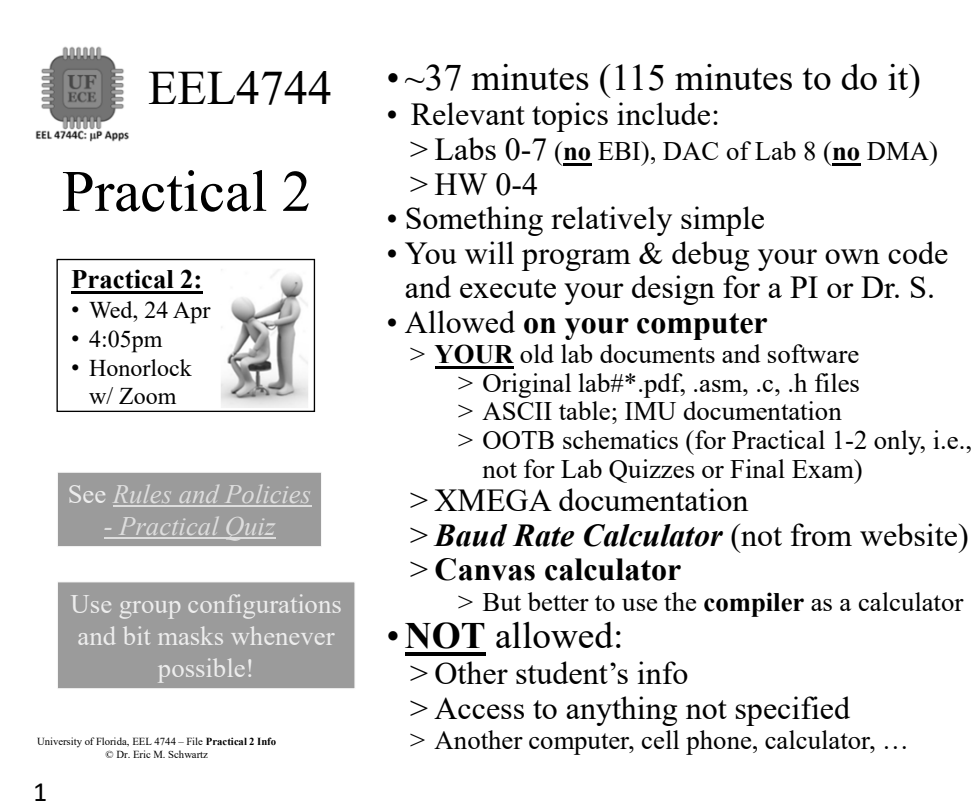

- EEL4744 Credit **ONLY** Given for What's Demoed
- In order to get partial credit:
  - >Points are only awarded for items that are demoed, not for designs/code that are not demoed.
  - >No points are awarded for designs/code.
  - >You must a have a single solution, i.e., you cannot modify your solution during the demonstration to show parts of the solution and then modify or use another program to demonstrate a second part of the solution.
  - >If you cannot solve the entire problem, it is up to you to determine a procedure that can demonstrate what does work (but still are allowed only a single solution).

```
rersity of Florida, EEL 4744 – File Practical 2 Info
© Dr. Eric M. Schwartz
```

2

FEL 4744C: uP Ann

University of Florida, EEL 4744 – File **Practical 2 Info** © Dr. Eric M. Schwartz

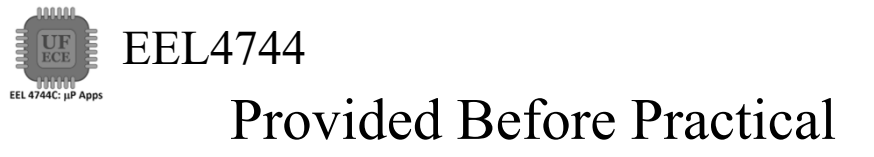

• Prior to the practical, a PI (probably <u>NOT</u> your lab PI), will send you a Zoom link to use for the practical.

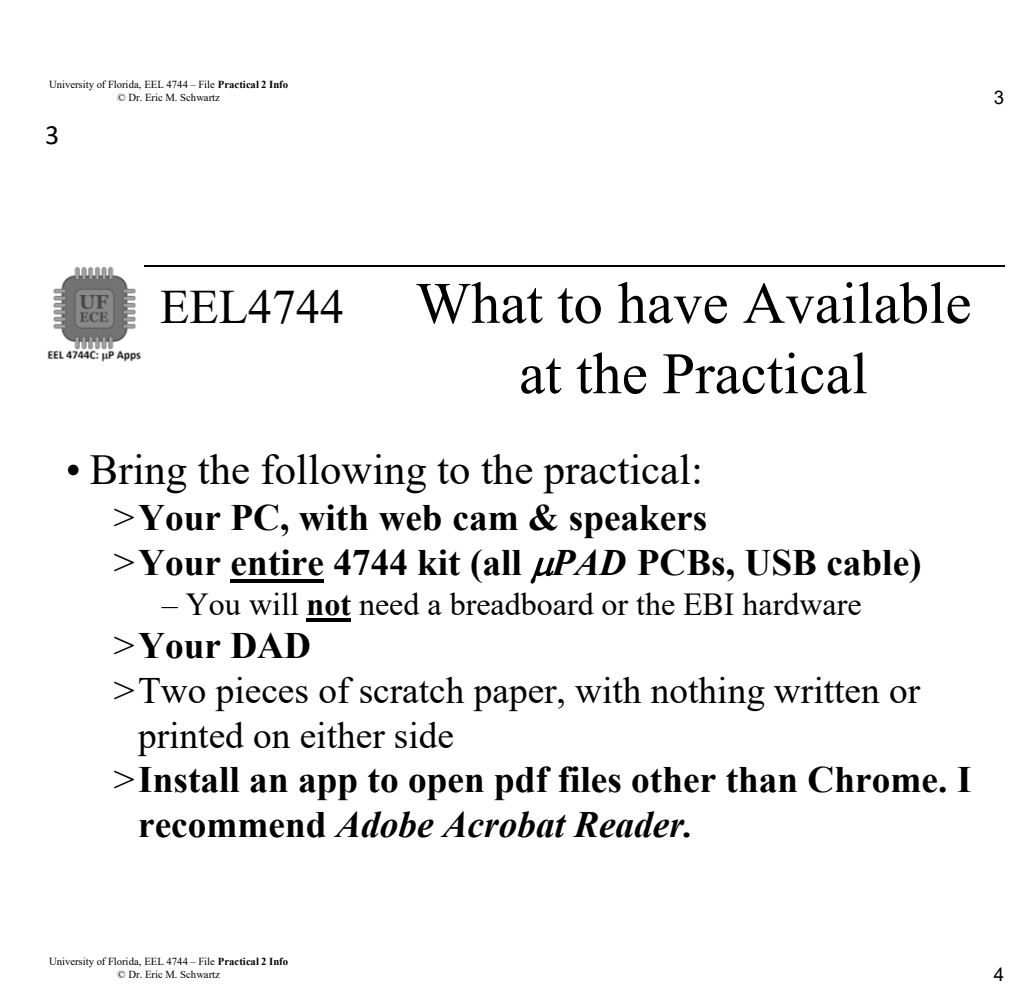

University of Florida, EEL 4744 – File **Practical 2 Info** © Dr. Eric M. Schwartz

## EEL4744 Losing Internet Connection

- If you ever have WiFi or other internet connection problems just before or after your practical begins, use your **phone** to connect to Zoom.
  - >Zoom chat with the relevant PI.
    - Describe the issue and continue to try to get back in!
    - The PI will contact Dr. Schwartz.
  - >As an emergency backup (if your internet goes out), you should learn how to setup your phone as a WiFi hotspot.

University of Florida, EEL 4744 – File Practical 2 Info © Dr. Eric M. Schwartz

6

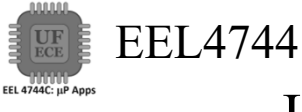

### Honorlock Problems

- If you are having problems with Honorlock, contact Honorlock and keep trying!
- Use Zoom chat with the relevant PI. >The PI will contact Dr. Schwartz.

University of Florida, EEL 4744 – File Practical 2 Info 7 University of Florida, EEL 4744 - File Practical 2 Info © Dr. Eric M. Schwartz

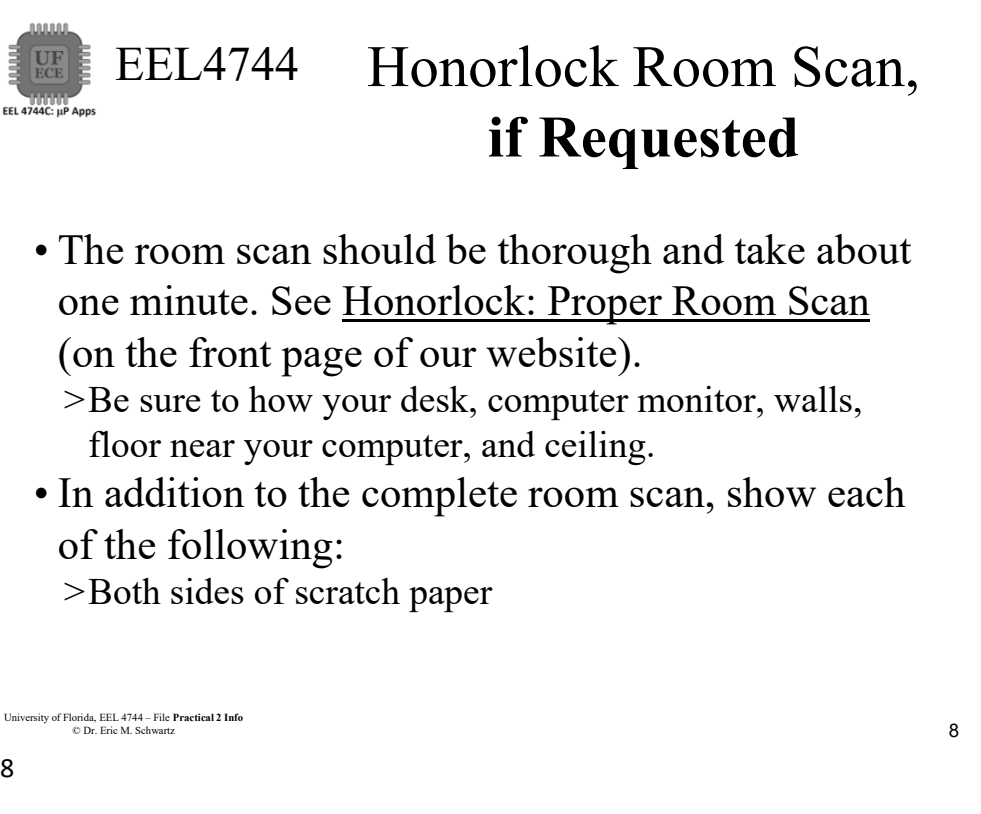

8

UF

EEL4744 Zoom during Practical

 Prior to opening Honorlock, connect to our Zoom link for Practical 2; a PI will send you your Zoom link.

> Log in to UF's Zoom (with 2-step authentication) https://ufl.zoom.us/. Use your FULL name in Zoom.

> In Zoom, be sure to turn off your video before opening Honorlock.

> You will start in a single Zoom room, but when you are ready to demo, you will be assigned a private breakout room.

• If you have a **question**:

>Use Zoom chat to talk to your PI directly.

- When the PI is in a breakout room, checking off another student, the chat is not available to the PI.

- Be patient; each PI will have several students.

> Do **not** ask for any feedback on a design.

> The PI will **not** tell you if your answer is correct or if you have done everything necessary.

University of Florida, EEL 4744 – File Practical 2 Info © Dr. Fric M. Schwartz

### q

University of Florida, EEL 4744 – File Practical 2 Info © Dr. Eric M. Schwartz

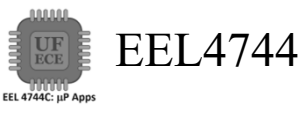

### Integrity

- Once you start zipping your Microchip/Atmel Studio project, you are no longer allowed to make any changes to any of your design in Microchip/Atmel Studio, in Waveforms, or with your DAD connections.
- No more work is allowed, other than the required submission of the file.

University of Florida, EEL 4744 – File Practical 2 Info © Dr. Eric M. Schwartz 10 10

### EEL4744 Honorlock ID Scan Extras

• After your Honorlock ID scan, show the following to your camera.

> Both sides of both sheets of your scratch paper.> Also show your breadboard (containing nothing not allowed).

• You will scan and submit images of this paper with CamScanner or equivalent as specified later in this document.

University of Florida, EEL 4744 – File Practical 2 Info 11

FEL 4744C: uP App

University of Florida, EEL 4744 – File **Practical 2 Info** © Dr. Eric M. Schwartz

### EEL4744 Honorlock During Practical

• In Honorlock, you must share your computer screen, video, and audio with the proctoring PI at all times. Do NOT close Honorlock until after your demo.

> See page *Honorlock Room Scan*, *if Requested* if Honorlock request a room scan.

• When you are done, zip your Microchip/Atmel Studio project (WITH your entire Quartus folder), as demonstrated in the gif provided earlier in the semester and as you do for your lab submissions.

> Upload the resulting zip file to the Practical Quiz. After uploading, NO MORE **WORK** is allowed.

- If you are finished before the time is up, let the PI know, and when the PI has time, they will let you demo.
  - > Tell the PI you are ready be sending **READY** in the Zoom chat.
  - > The PI will instruct you to close Honorlock when ready for you to perform the required demo.
- If you are not finished until the deadline, the assignment will automatically close when time is up. It is therefore **critical** that you upload your zip file before time is up!
- > If you do not, then you will earn a zero on the Practical.
- When demoing, you will also share your screen and your camera.

University of Florida, EEL 4744 – File Practical 2 Info © Dr. Eric M. Schwartz

12

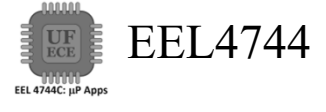

### **Time Remaining**

- Keep you speakers on so that you can hear any announcement that the PI makes.
- The PI will **VERBALLY** tell you when 5 minutes are remaining (and also a few other times, like 37 minutes and 10 minutes remaining).

University of Florida, EEL 4744 – File Practical 2 Info

13

University of Florida, EEL 4744 – File Practical 2 Info © Dr. Eric M. Schwartz

h

## EEL4744 Demo for Practical

- You will have only **ONE chance** to demo your work.
  - > If you think you are ready, read the question **again** to be sure that you completed **ALL** parts of the Practical.
  - > Be prepared to run your design, as instructed, with your DAD connected as specified. Also, be prepared to show your code, with the specified breakpoints.
  - > When you are satisfied that your design is finished and read to demo, zip your entire Microchip/Atmel Studio folder(s) (including ALL relevant files), as demonstrated in the gif provided earlier in the semester and as you do in your labs.
  - > Upload this zip file to the Practical Quiz.
  - > After you have uploaded your zip file, continue in Honorlock and do <u>NOT</u> leave the Zoom meeting.
  - > Now use Zoom's chat to tell your PI that you are read to demo with the one word message: READY.

University of Florida, EEL 4744 – File **Practical 2 Info** © Dr. Eric M. Schwartz

**EEL4744** 

14

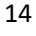

### Demo for Practical

• If you have not demonstrated your solution at least <u>five</u> <u>minutes</u> before the practical is due, at that time, you must stop working and zip your Microchip/Atmel Studio project and upload the resulting zip file to the Practical Quiz.

> Failure to upload your zip file before the end of the practical will result in a grade of zero.

- After completing your upload, continue in Honorlock and do **not** leave the Zoom meeting.
  - > You <u>must NOT</u> leave the Zoom meeting until you demo something (or to tell your PI that you are giving up); if you do give up without a demo, you will earn a zero.
  - > Once you leave Zoom, you will not be able to reenter the Zoom Practical.

University of Florida, EEL 4744 – File **Practical 2 Info** © Dr. Eric M. Schwartz

#### 15

University of Florida, EEL 4744 – File Practical 2 Info

© Dr. Eric M. Schwartz

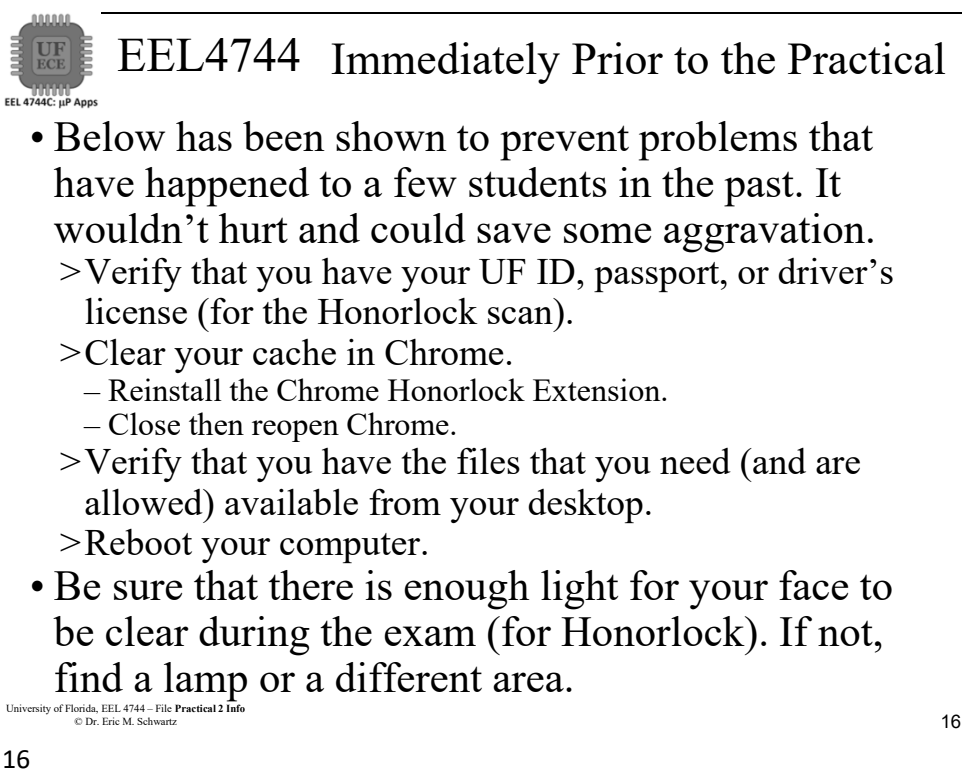

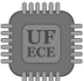

### EEL4744

### Immediately Prior to the Practical

- Close all programs/applications other than Chrome.
- Close all Chrome tabs other than Canvas.
- Turn off any potential pop-ups that could occur during this assignment.

17

University of Florida, EEL 4744 – File Practical 2 Info © Dr. Eric M. Schwartz

University of Florida, EEL 4744 – File Practical 2 Info

Practical 2 Info

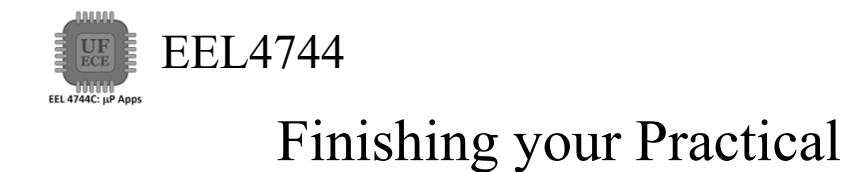

# • After you have demonstrated your Practical solution, close Zoom.

>Your are done!

University of Florida, EEL 4744 – File Practical 2 Info © Dr. Eric M. Schwartz

19

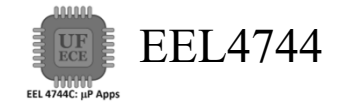

The End!

University of Florida, EEL 4744 – File Practical 2 Info © Dr. Eric M. Schwart-

20 University of Florida, EEL 4744 – File **Practical 2 Info** © Dr. Eric M. Schwartz 20

9